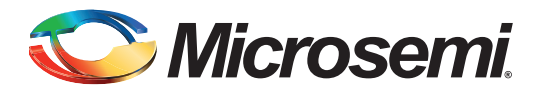

# Using DSN, User Design Version, and NVM Data Integrity Check Services in IGLOO2 Devices

## **Table of Contents**

| Purpose                                                              | 1  |
|----------------------------------------------------------------------|----|
| Introduction                                                         | 1  |
| System Controller Block Overview                                     | 2  |
| Device and Design Information Services                               | 3  |
| NVM Data Integrity Check Service                                     | 5  |
| References                                                           | (  |
| Design Requirements                                                  | 8  |
| Design Description                                                   | 8  |
| Hardware Implementation                                              | 9  |
| Procedure for DSN, User Design Version, and NVM Data Integrity Check | 10 |
| Setting Up the Design                                                | 11 |
| Running the Design                                                   | 14 |
| Conclusion                                                           | 17 |
| Appendix A - Design and Programming Files                            | 18 |
| List of Changes                                                      | 19 |

### **Purpose**

This application note describes how to use device serial number (DSN), user design version, and NVM data integrity check System Services in the IGLOO2<sup>®</sup> field programmable gate array (FPGA) devices.

## Introduction

System services are system controller actions initiated by asynchronous events from a master in the FPGA fabric. Microsemi provides CoreSysServices soft IP to access the system services implemented by the System Controller. The CoreSysServices soft IP provides a user interface to access each of the system services. This IP provides an AHB-Lite master interface and communicates with the COMM\_BLK through the FIC interface. For more information on communication block, refer to the *IGLOO2 FPGA High Performance Memory Subsystem User Guide* and for more information on CoreSysServices soft IP, refer to the *CoreSysServices Handbook*. This application note describes how to use the following System Services:

Device and Design Information Services

- DSN
- User Design version
- NVM data integrity check service

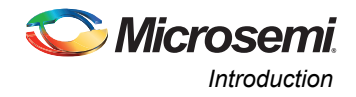

### System Controller Block Overview

Figure 1 shows the IGLOO2 System Controller block. There are two COMM\_BLKs instantiated, one in HPMS and the other in the system controller and they can communicate with each other.

The COMM\_BLK consists of an APB interface, eight byte transmit-FIFO, and an eight byte receive-FIFO. It transfers data bidirectionally between the fabric master and the system controller.

System services are requested from the fabric master by sending a command byte describing the function to be performed. It is followed by command-specific sub-commands and/or data through the COMM\_BLK interface attached to the HPMS. On completing the requested service, service responses and data are sent back to the fabric master using the COMM\_BLK interface.

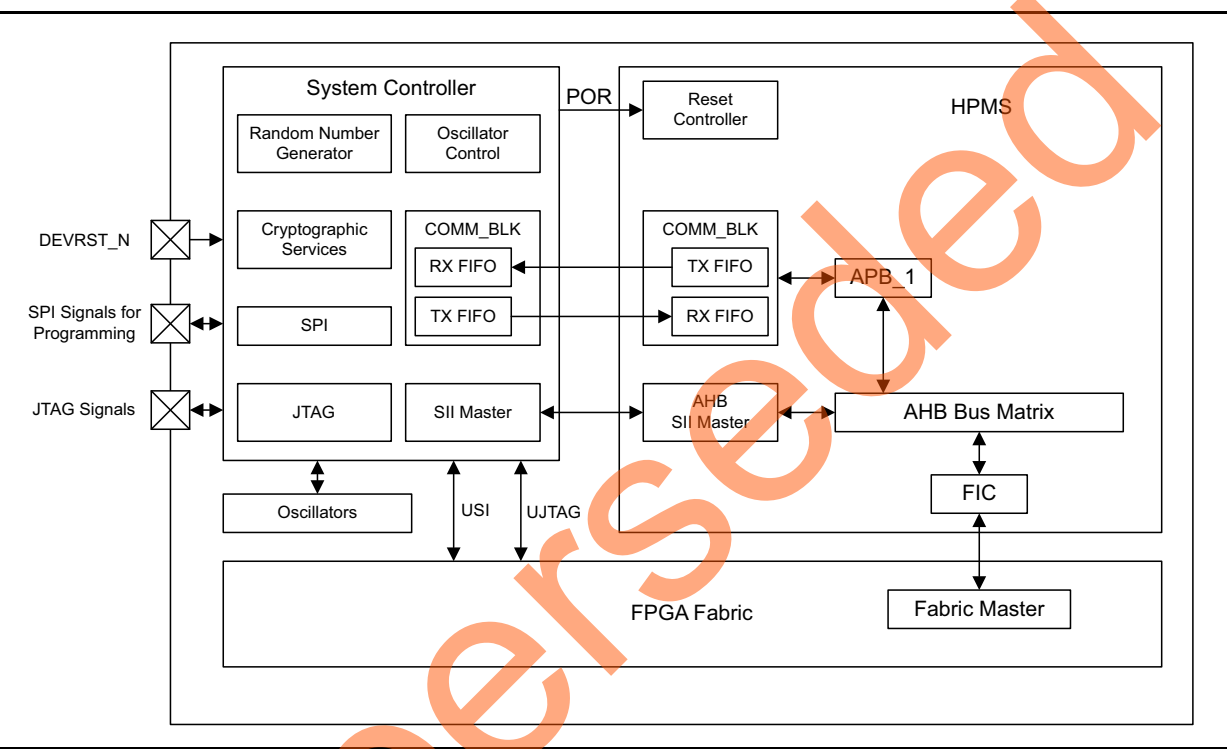

#### Figure 1 • Interfacing the System Controller with HPMS and FPGA Fabric

Refer to the *IGLOO2 FPGA System Controller User Guide* for more information on System Controller. Refer to the Communication Block chapter in the *IGLOO2 FPGA High Performance Memory Subsystem User Guide* for more information on COMM\_BLK.

Figure 2 on page 3 shows the CoreSysServices data flow. This CoreSysServices data flow diagram shows the following transactions:

- Writing to eSRAM memory
- Communicating with the system controller through the FIC and COMM\_BLK (service request and service response)
- Reading from the eSRAM memory

For more information on data flow diagram, refer to CoreSysServices Handbook.

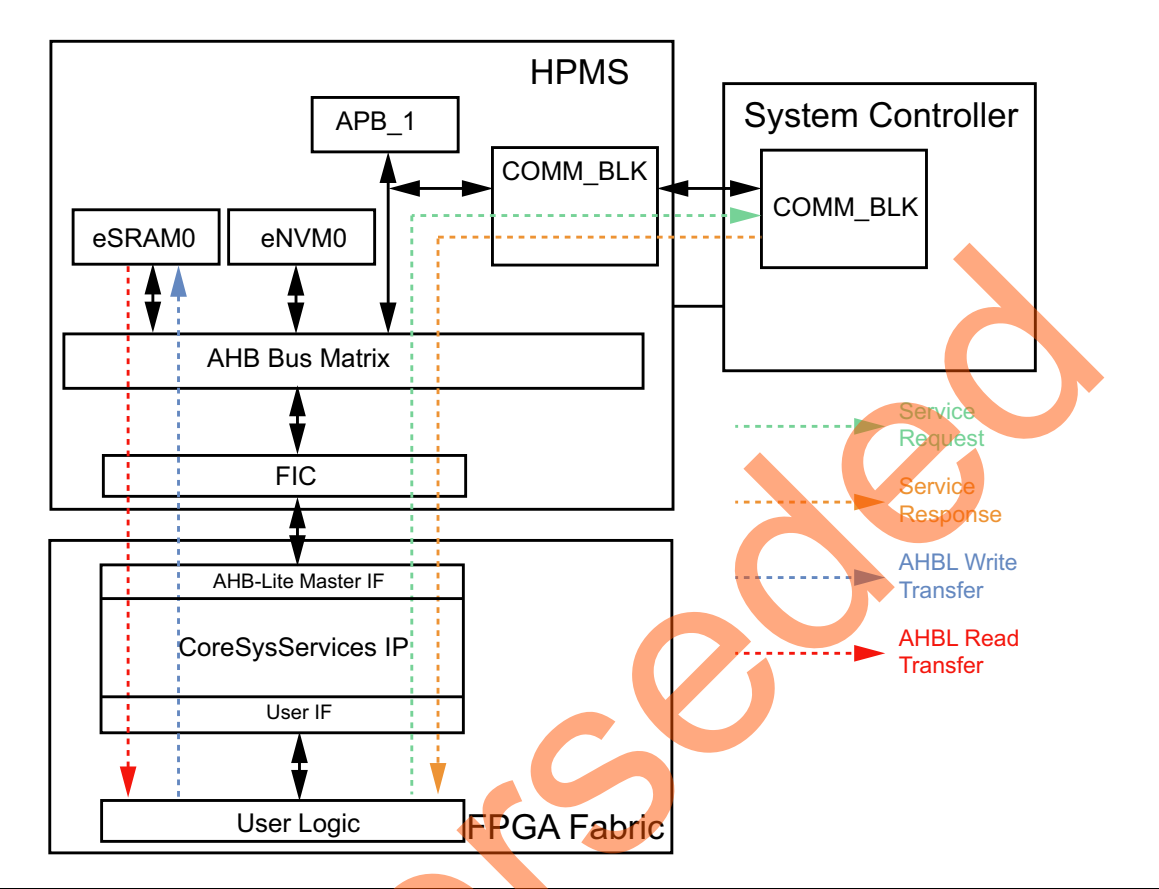

Figure 2 • CoreSysServices Data Flow Diagram

### **Device and Design Information Services**

The device and design information services return information about the device and current user design as described in "Serial Number Service" section and "User Design Version Service" section on page 4.

The service request includes a service command and a pointer to a buffer in the HPMS memory to receive the result. The return status of these services can be either success or HPMS memory access error.

### Serial Number Service

The Serial Number service fetches the 128-bit DSN. The DSN is unique to every device, set during manufacturing. Every device has its own DSN stored in factory flash non-volatile memory. Applications can use DSN for authentication and DSN enables robust, low-cost security solutions and addresses design security concerns such as design cloning and overbuilding.

DSN comprises of two parts:

Factory serial number (FSN) - Lower 64-bits - Uniquely identifies a device, cannot be modified.

Serial number modifier (SNM) - Higher 64-bits - Identifies if a device is zeroized and a new set of factory keys are installed.

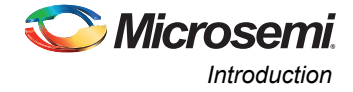

Table 1 shows the command value to get the serial number and response statuses.

#### Table 1 • Serial Number Service command

| System Service Name   | Command Value<br>(Hex) | Response Status                        |
|-----------------------|------------------------|----------------------------------------|
| Serial Number Service | 01                     | 0: Successful                          |
|                       |                        | 121. HEINIS MEMOLY ALLESS ENDI (HRESE) |

#### **User Design Version Service**

The User Design Version service fetches the 16-bit user design version stored in the user flash nonvolatile memory. It is protected with the user security keys:

- UPK1 User Pass Key 1
- UEK1 User Encryption Key 1

User design version service helps to prevent replay attacks using previously valid bit stream files. Refer to the *IGLOO2 FPGA Reliability and Security User Guide* for more information on design versioning.

#### **Configuring Design Version using Libero**

Design version can be configured in Libero<sup>®</sup> System-on-Chip (SoC) software using the **Configure** Security and Configure User Programming Data in the Design Flow window.

1. Enter User Pass Key (UPK1) and User Encryption Key (UEK1),

Figure 3 shows Security Policy Manager window.

| Security key mode                                         |                                         | Security policies                                                   |                                                                      |          |
|-----------------------------------------------------------|-----------------------------------------|---------------------------------------------------------------------|----------------------------------------------------------------------|----------|
| <ul> <li>Bitstream encryption with default key</li> </ul> |                                         |                                                                     | Update Policy                                                        | 🔽 Use    |
| Inable custom security options                            |                                         |                                                                     | Debug Policy                                                         | Use      |
|                                                           |                                         |                                                                     | Key Mode Policy                                                      | Use      |
| User keys and Security policies protection                |                                         | Microsemi factory test                                              | t mode access level                                                  |          |
| Write-protect using FlashLock/UPK1                        |                                         | <ul> <li>Allow factory test</li> </ul>                              | t mode access                                                        |          |
| Permanently write-protect                                 |                                         | <ul> <li>Protect factory te</li> <li>Permanently protect</li> </ul> | est mode access using FlashLock/UPK1<br>ect factory test mode access |          |
| User Key Set 1                                            |                                         |                                                                     |                                                                      |          |
| FlashLock/UPK1 (64 HEX chars):                            | 000000000000000000000000000000000000000 | 000000000000000000000000000000000000000                             | 0000000001                                                           |          |
| UEK1 (User Encryption Key 1) (64 HEX chars): 0>           | 000000000000000000000000000000000000000 | 000000000000000000000000000000000000000                             | 000000001                                                            |          |
| User Key Set 2                                            |                                         |                                                                     |                                                                      |          |
| UPK2 (User Pass Key 2) (64 HEX chars): 03                 |                                         |                                                                     |                                                                      | <u> </u> |
| UEK2 (User Encryption Key 2) (64 HEX chars).              | t                                       |                                                                     |                                                                      |          |
| Selected Security options                                 |                                         |                                                                     |                                                                      |          |
| Selected Security options.                                |                                         |                                                                     |                                                                      |          |

#### Figure 3 • Security Policy Manager

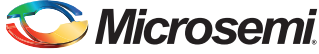

2. Enter Design Version in the Configure User Program Data window as shown in Figure 4.

| Configure User Programming Data                |           |  |
|------------------------------------------------|-----------|--|
| Design name: test                              |           |  |
| Design version (number between 0 and 65535): 5 |           |  |
| Silicon signature (max length is 8 HEX chars): |           |  |
|                                                |           |  |
|                                                |           |  |
|                                                |           |  |
| Help                                           | OK Cancel |  |
|                                                |           |  |

#### Figure 4 • Update Policy

Table 2 shows the command value to get User Design Version and response status

#### Table 2 • User Design Version Service Command

| System Service Name   | Command Value<br>(Hex) | Response Status                                        |
|-----------------------|------------------------|--------------------------------------------------------|
| Serial Number Service | 05                     | 0: Successful<br>127: HPMS memory access error (HRESP) |

### **NVM Data Integrity Check Service**

The NVM data integrity check service recalculates and compares cryptographic digests of the selected NVM component(s)—fabric, eNVM0, and eNVM1—to those previously computed and saved in NVM. When the NVM data integrity check is performed, the contents of eNVM are digested (hashed) using the SHA-256 algorithm. The results are compared with the values stored in dedicated nonvolatile memory located in each segment. If the contents are unchanged, that is, if the current and stored digests match, the digest test passes otherwise a failure is flagged. This digest test provides assurance against both natural and maliciously induced failures. In this application note, only NVM data integrity check service is demonstrated. Upon completion of programming, the final eNVM content is analyzed and a digest is generated.

The eNVM digests are computed only on eNVM pages that are declared as ROM by the user. Pages that are not flagged as ROM are not included in the eNVM digest calculation.

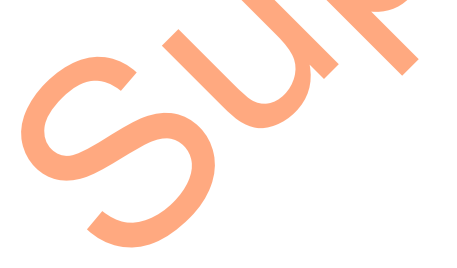

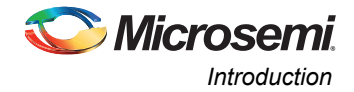

To declare the eNVM pages as ROM, check Use as ROM in the **Modify Data Storage Client** window under the **Memories** tab of the **System Builder Configurator** as shown in Figure 5.

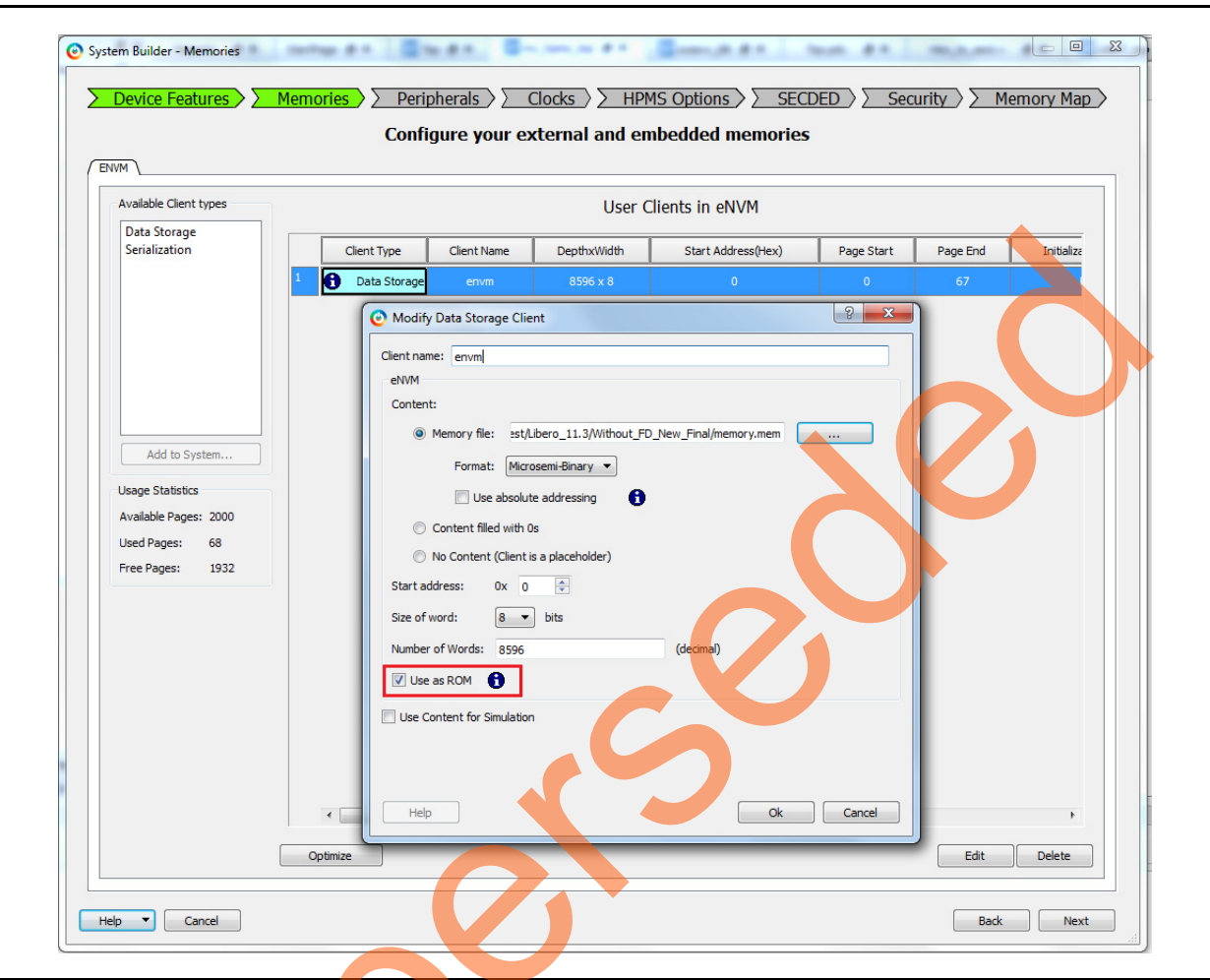

#### Figure 5 • System Builder Memories Tab

Table 3 on page 7 shows the command value, options to perform NVM data integrity check service and response statuses. The OPTIONS field in the NVM data integrity check service request selects the NVM components—fabric configuration, eNVM0, and eNVM1—for data integrity check.

If the bit FABRIC is set to 1 then the FPGA fabric configuration digest test is performed.

If the bits eNVM0/1 are set to 1 then the corresponding eNVM digest tests are performed.

If a digest mismatch occurs, DIGESTERR indicates which of the selected digests failed.

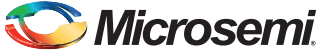

#### Table 3 • NVM Data Integrity Check Service

| System Service Name      | Command<br>Value (Hex) | OPTIONS               | Response Status                                                                                                    |
|--------------------------|------------------------|-----------------------|----------------------------------------------------------------------------------------------------|
| NVM Data Integrity Check | 17                     | Bits [7:3] - Reserved | Digest error byte (DIGESTERR)                                                                                                  |
| Service                  |                        | 2: eNVM1              | Bits [7:3] - Reserved                                                                                                    |
|                          |                        | 1: eNVM0              | Bits [2] - eNVM1 Error                                                                                                    |
|                          |                        | 0: FABRIC             | 0: NVM1 data integrity check passed                                                                                            |
|                          |                        |                       | 1: NVM1 data integrity check mismatch                                                                                          |
|                          |                        |                       | Bits [1] - eNVM0 Error                                                                                                    |
|                          |                        |                       | 0: NVM data integrity check passed                                                                                             |
|                          |                        |                       | 1: NVM data integrity check mismatch                                                                                           |
|                          |                        |                       | Bits [0] - Fabric Error                                                                                                    |
|                          |                        |                       | <ul><li>0: Fabric FPGA configuration data integrity check passed</li><li>1: Fabric FPGA configuration data integrity</li></ul> |
|                          |                        |                       | check mismatch                                                                                                    |

## References

3

The following documents are referenced in this document.

- IGLOO2 FPGA System Controller User Guide
- IGLOO2 Evaluation Kit User Guide
- IGLOO2 FPGA Reliability and Security User Guide
- CoreSysServices Handbook

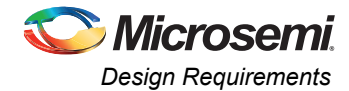

# **Design Requirements**

Table 4 shows the design requirements.

#### Table 4 • Design Requirements

| Design Requirements                                      | Description                                        |
|----------------------------------------------------------|----------------------------------------------------|
| Hardware Requirements                                    |                                                    |
| IGLOO2 Evaluation Kit                                    |                                                    |
| 12 V adapter                                             |                                                    |
| FlashPro4 programmer                                     | Rev C or later                                     |
| USB A to Mini-B cable                                    |                                                    |
| Host PC                                                  | Any 64-bit Windows Op <mark>er</mark> ating System |
| Software Requirements                                    |                                                    |
| Libero SoC                                               | v11.4                                              |
| FlashPro programming software                            | v11.4                                              |
| Host PC Drivers                                          | USB to UART drivers                                |
| One of the following serial terminal emulation programs: |                                                    |
| HyperTerminal                                            |                                                    |
| TeraTerm                                                 |                                                    |
| • PuTTY                                                  |                                                    |

## **Design Description**

•

The design is implemented using the IGLOO2 Evaluation Kit Board that has the M2GL010T-FG484 device.

This design example uses the following:

- IGLOO2 high-performance memory subsystem (HPMS)
- On-chip 50 MHz RC oscillator
- Fabric CCC
- CoreSysServices IP
- CoreRESET
- CoreABC
- CoreUARTapb
- Fabric state machine to control CoreSysServices IP

An APB data block to capture DSN, Design Version, and NVM data integrity check response values

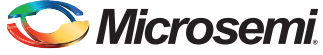

## **Hardware Implementation**

Figure 6 shows the design block diagram. A 50 MHz RC oscillator is used as the clock source. It is used with CCC to provide a 100 MHz reference clock to the HPMS. This 100 MHz clock is used as the main clock for the fabric clocks.CoreRESETP generates reset signals for all the blocks. The CoreSysServices IP is configured to access the DSN, User Design Version, and NVM Data Integrity Check Services. Refer to Figure 7 on page 10.

The CoreSysServices IP sends commands requested by SysService State Control logic to the System Controller via COMM\_BLK block in the HPMS. The fabric SysService state control logic issues system service commands to CoreSysServices IP and generates required control signals. It captures the data from CoreSysServices IP on completing the requested service. The APB data block captures the data values from SysService state control logic and converts the Hex data to ASCII format data. The CoreABC program controls initiation of the SysService state control logic. CoreABC captures the ASCII data form APB data block and displays data on HyperTerminal using CoreUARTapb interface. The Fabric logic also consists of a counter block to display the counter value via LEDs to indicate that the design is up and running.

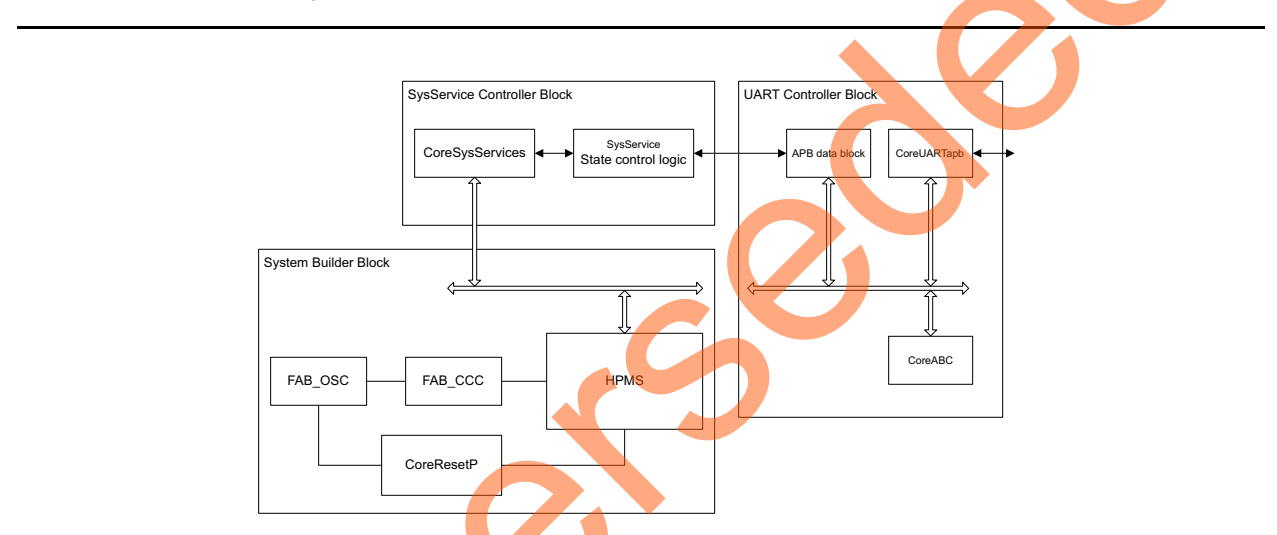

Figure 6 • Hardware Implementation Block Diagram

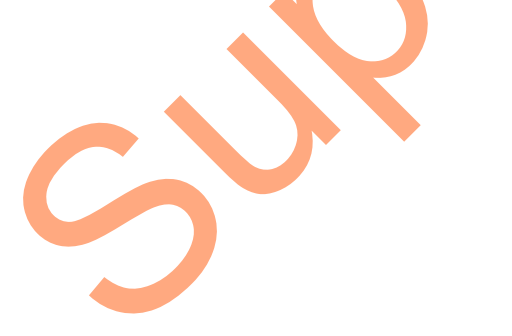

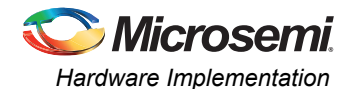

| iguration                              |                                  |                                             |                                 | - <b>-</b> |
|----------------------------------------|----------------------------------|---------------------------------------------|---------------------------------|------------|
| Device and Design Information Services |                                  |                                             |                                 |            |
| Serial Number Se                       | ervice: 🔽                        | Pointer to receive 128-bit Serial number:   | 0x20000000                      |            |
| User Code Servi                        | ce: 🔳                            | Pointer to receive 32-bit User Code:        | 0x20000000                      |            |
| Device Certificat                      | te Service:                      | Pointer to receive 768-byte Device Certific | cate: 0x20000000                |            |
| User Design Vers                       | sion Service: 🔽                  | Pointer to receive 16-bit Design Version:   | 0x20000000                      |            |
|                                        |                                  | · · · · · · · · · · · · · · · · · · ·       | 0.20000000                      |            |
| Data Security Services                 |                                  |                                             |                                 |            |
| Cryptographic Service for AES128:      |                                  | Pointer to AES128 descriptor dat            | a: 0x200                        |            |
| Cryptographic Service for AES256:      |                                  | Pointer to AES256 descriptor dat            | a: 0x200                        | π          |
| Pointer to input data to encrypt/de    | crypt: 0x2000000                 | 0 Pointer to receive output decryp          | ted/encrypted data: 0x200       | x          |
| Cryptographic Service for SHA256:      |                                  | Pointer to SHA256 descriptor dat            | ta: 0x200                       |            |
| Cryptographic Service for HMAC.        |                                  | Dointer to HMAC descriptor data             |                                 |            |
| ci yptographic dei vice for hinke.     |                                  |                                             | . [0x200                        |            |
| Pointer to receive 256-bit HASH res    | sult: 0x2000000                  | 0 Pointer to data to be hashed:             | 0x200                           |            |
| DPA Resistant Key Tree Service:        |                                  | Pointer to Key Tree descriptor da           | ta: 0x200                       |            |
| DPA Resistant Pseudo PUF Challeng      | ge Response Service: 📃           | Pointer to Pseudo PUF Challenge             | Response descriptor data: 0x200 |            |
| Pointer to receive 32-byte result:     | 0x2000000                        | 10                                          |                                 |            |
| Data Sagurity Sagurag                  |                                  |                                             |                                 |            |
| bata security services                 | Non-Deterministic Pandom Nun     | mber Generator Service:                     |                                 |            |
|                                        |                                  |                                             |                                 |            |
|                                        | Pointer to DRBG Instantiate st   | ructure: 0×20001000                         |                                 |            |
|                                        | Pointer to RBG Personalization   | string: 0x20002000                          |                                 |            |
|                                        | Pointer to DRBG Generate stru    | acture: 0x20003000                          |                                 |            |
|                                        | Pointer to receive generated r   | andom data: 0x20004000                      |                                 |            |
|                                        | Pointer to DRBG Reseed struct    | ture: 0x20005000                            |                                 |            |
|                                        | Pointer to additional input data |                                             |                                 |            |
|                                        |                                  | 1022000000                                  |                                 |            |
| NVM Data Inte                          | egrity Service: 📝                | Asynchronous Messages Power-on-Re           | eset Digest Error Service: 🔲    |            |
| Flash*Freeze                           | Service:                         | Zeroization Service:                        | (m)                             |            |
| - add freeze                           |                                  |                                             |                                 |            |
|                                        |                                  |                                             | •                               |            |
| Help 🔻                                 |                                  |                                             | OK Cancel                       |            |

Figure 7 • Configuring CoreSysServices

### Procedure for DSN, User Design Version, and NVM Data Integrity Check

The following procedure describes how to get the DSN and User Design Version using CoreSysServices IP:

- . Check the status of SERV\_BUSY from CoreSysServices IP. If SERV\_BUSY=0, enable, SERV\_ENABLE\_REQ.
- 2. Send command byte, SERV\_CMDBYTE\_REQ as 01 for DSN and 05 for User Design version.
- 3. Clear request enable, SERV\_ENABLE\_REQ.
- Read data (DSN or Design Version value) when SERV\_DATA\_RVALID is asserted. CoreSysServices can read 32-bit data. Poll SERV\_DATA\_RVALID continuously to get the 128-bit DSN.
- 5. To confirm the completion of service request, check whether SERV\_STATUS\_VALID = 1 and SERV\_STATUS\_RESP=0.

Response status (SERV\_STATUS\_RESP)=0 indicates successful completion of requested service.

- 6. Read data is converted from HexDecimal to ASCII format.
- 7. CoreABC reads the ASCII data and send it for display using CoreUARTapb module.

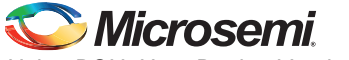

The following procedure describes how to perform the NVM data integrity check using CoreSysServices IP.

- 1. Check the status SERV\_BUSY from CoreSysServices IP. If SERV\_BUSY=0, enable SERV\_ENABLE\_REQ.
- 2. Send the command byte, SERV\_CMDBYTE\_REQ as 17, option SERV\_OPTIONS\_MODE as 2 to perform NVM data integrity check.
- 3. Clear request enable, SERV\_ENABLE\_REQ.
- 4. If SERV\_STATUS\_VALID=1, read digest response, SERV\_STATUS\_RESP.
  - If Response status from CoreSysServices IP SERV\_STATUS\_RESP=0, data integrity is passed else digest mismatch.
- 5. Digest Response is converted from HexDecimal to ASCII format.
- 6. CoreABC reads the ASCII data and sends it for display using CoreUARTapb module.

## **Setting Up the Design**

- 1. Connect the FlashPro4 ribbon cable to the J5 connector (JTAG Programming Header) of the IGLOO2 Evaluation Kit Board.
- 2. Connect the mini USB cable between the FlashPro4 and the USB port of the PC.
- 3. Connect the power supply to the J6 connector.
- 4. Connect one end of the USB mini cable to the J18 connector provided on the IGLOO2 Evaluation kit.
- 5. Connect the other end of the USB cable to the host PC. Ensure that the USB to UART bridge drivers are automatically detected. This can be verified in the Device Manager of the Host PC. The FTDI USB to UART converter enumerates four COM ports. Note down the USB Serial Converter D COM port number to use it in the HyperTerminal. Figure 8 on page 12 shows the USB Serial port properties. As shown in Figure 8 on page 12, COM10 is connected to USB Serial Converter D.
- 6. If USB to UART bridge drivers are not installed, download and install the drivers from www.microsemi.com/soc/documents/CDM\_2.08.24\_WHQL\_Certified.zip.

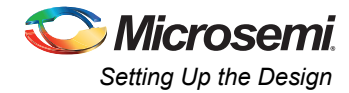

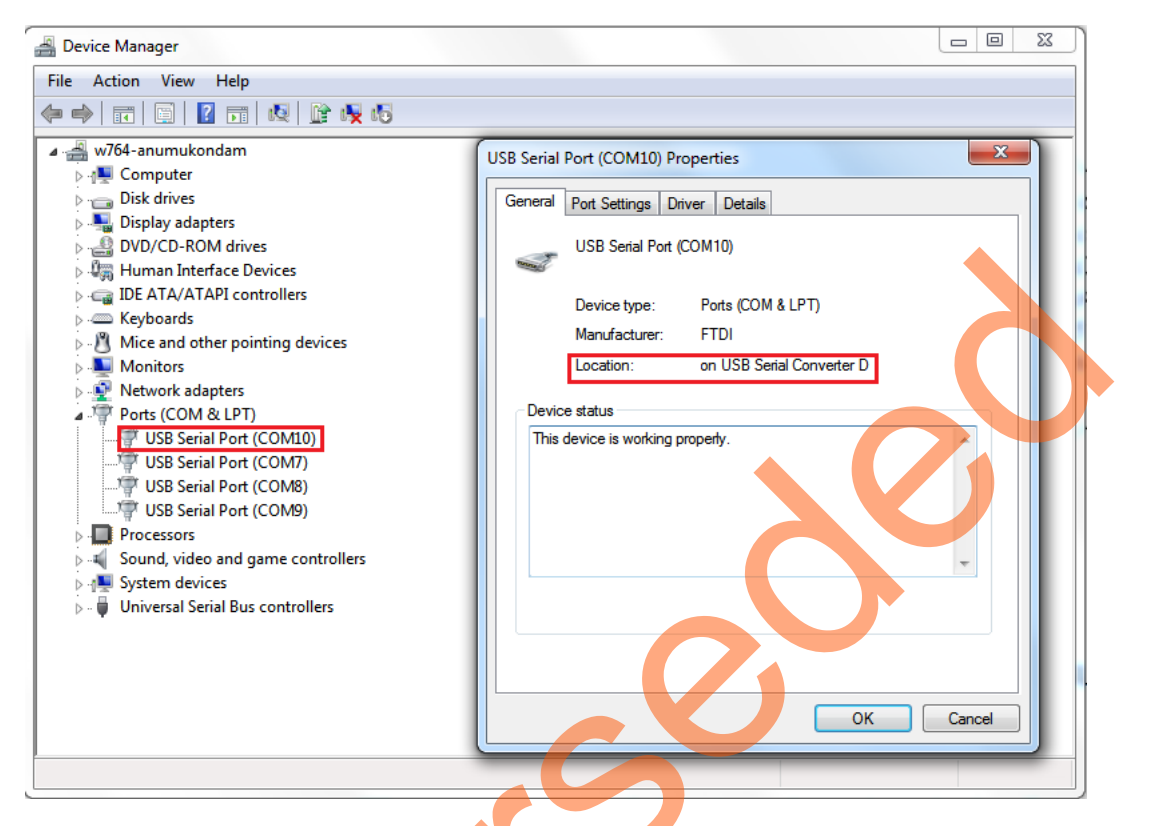

#### Figure 8 • USB Serial Port Properties Window

- 7. Connect the jumpers on the IGLOO2 Evaluation Kit, as shown in Table 5.
  - Note:While making the jumper connections the power supply switch SW7 on the board should be in OFF position.

| Table 5 • | IGLOO2 Evaluation | Kit | Jum | per | Set | tting | S |
|-----------|-------------------|-----|-----|-----|-----|-------|---|
|-----------|-------------------|-----|-----|-----|-----|-------|---|

| Jumper | Pin (fr | om) Pin (to) | Description |
|--------|---------|--------------|-------------|
| J22    |         | 2            | Default     |
| J23    | 1       | 2            | Default     |
| J24    | 1       | 2            | Default     |
| J8     | 1       | 2            | Default     |
| J3     | 1       | 2            | Default     |
|        | •       |              | •           |

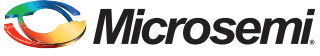

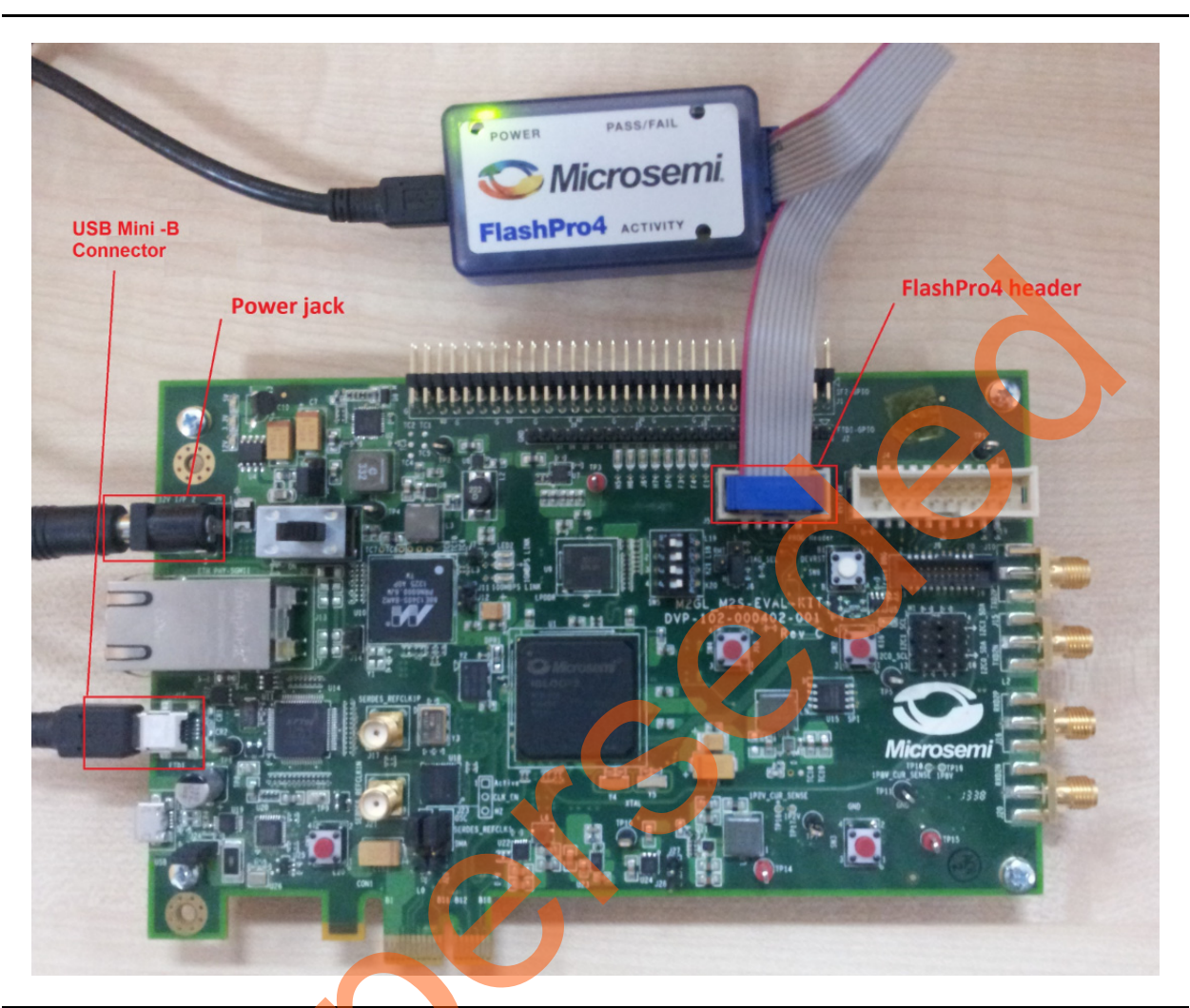

Figure 9 shows the board setup for running the system services design on the IGLOO2 Evaluation Kit.

Figure 9 • IGLOO2 Evaluation Kit Board

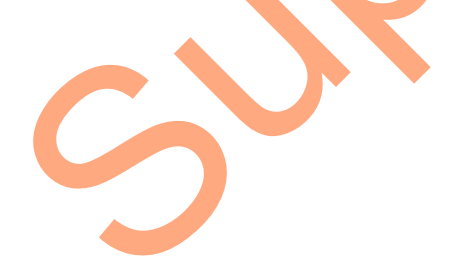

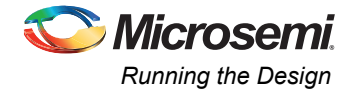

# **Running the Design**

The following procedure describes running the design example on IGLOO2 Evaluation Kit Board using the M2GL010T-FG484 device.

- 1. Switch ON the SW7 power supply switch.
- 2. Start a HyperTerminal session with the following:
  - 57600 baud rate
  - 8 data bits
  - 1 stop bit
  - No parity
  - No flow control.

If the computer does not have the HyperTerminal program, any free serial terminal emulation program such as PuTTY or Tera Term can be used. Refer to *Configuring Serial Terminal Emulation Programs Tutorial* for configuring HyperTerminal, Tera Term, or PuTTY.

- Program the IGLOO2 Evaluation Kit Board with the STAPL file provided as part of the design files download using FlashPro software. Refer to "Appendix A - Design and Programming Files" on page 18 for more information.
- 4. After programming, HyperTerminal displays a message to choose one of the following:
  - DSN
  - Design version
  - eNVM0 digest

Refer to Figure 10.

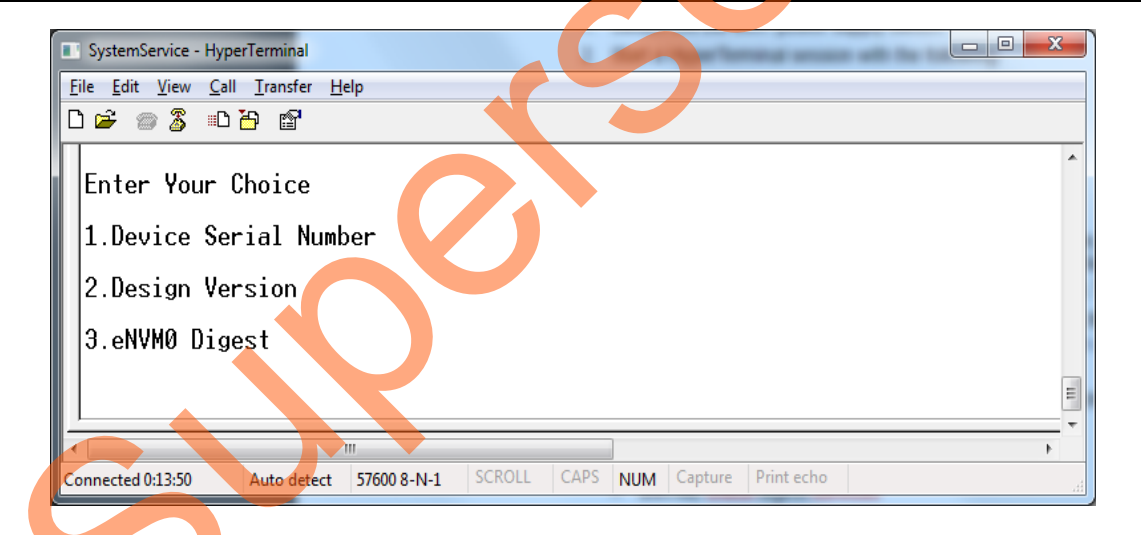

Figure 10 • HyperTerminal Window

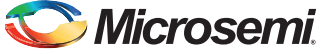

5. Select option 1 to get DSN. Figure 11 shows the HyperTerminal displaying the DSN value.

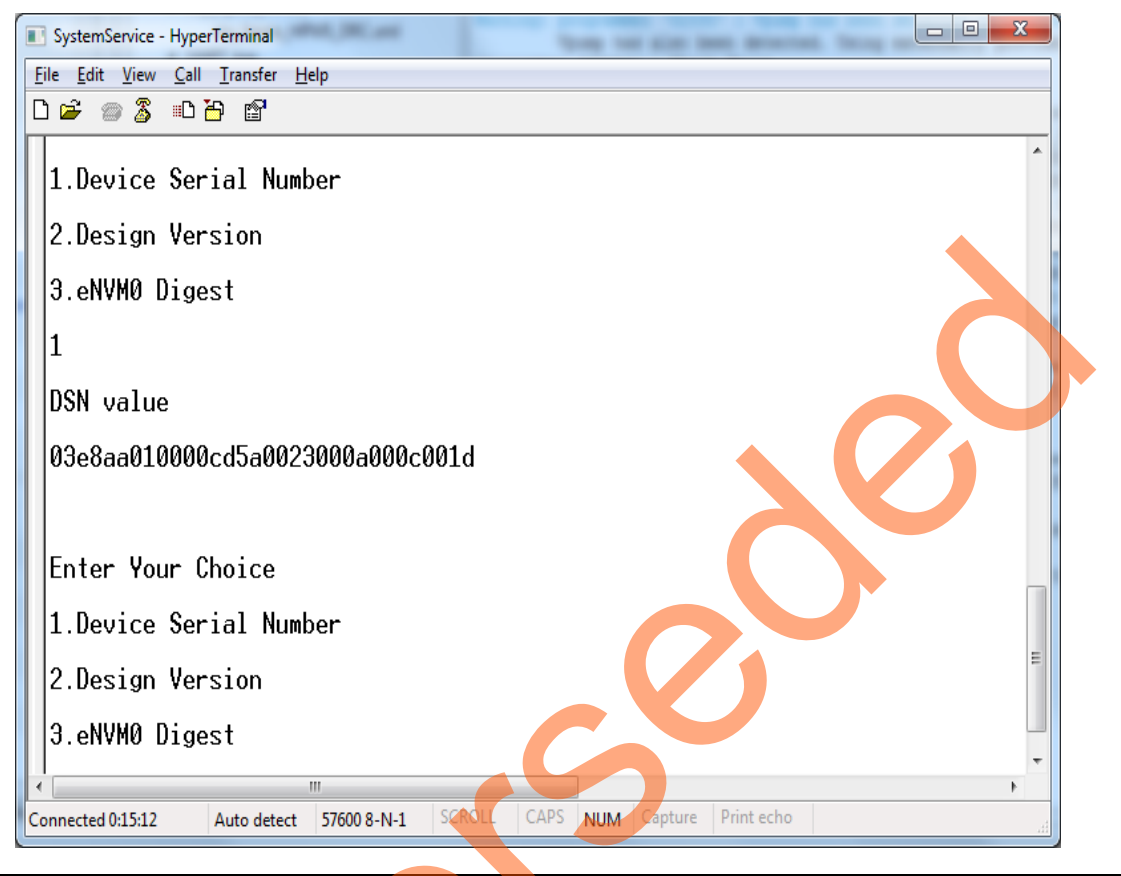

Figure 11 • Device Serial Number

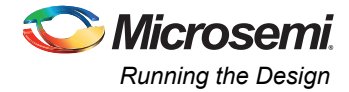

6. Select option 2 to get design version. 0000 is the default value of design version. Figure 12 shows the HyperTerminal displaying the Design Version.

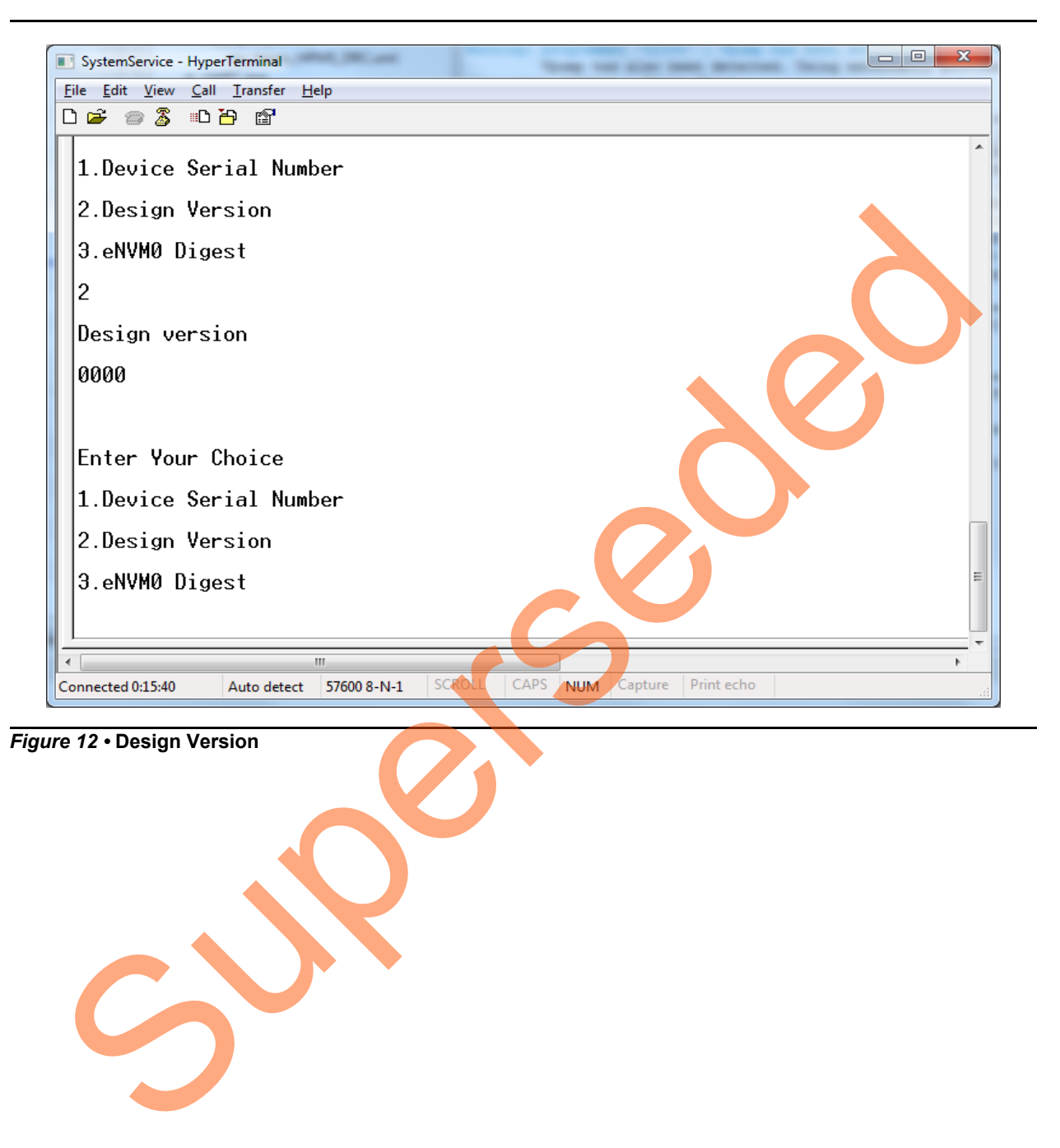

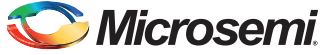

7. Select option 3 to get eNVM0 digest response. Figure 13 shows the HyperTerminal displaying the digest response. Digest Response 0 indicates digest passed.

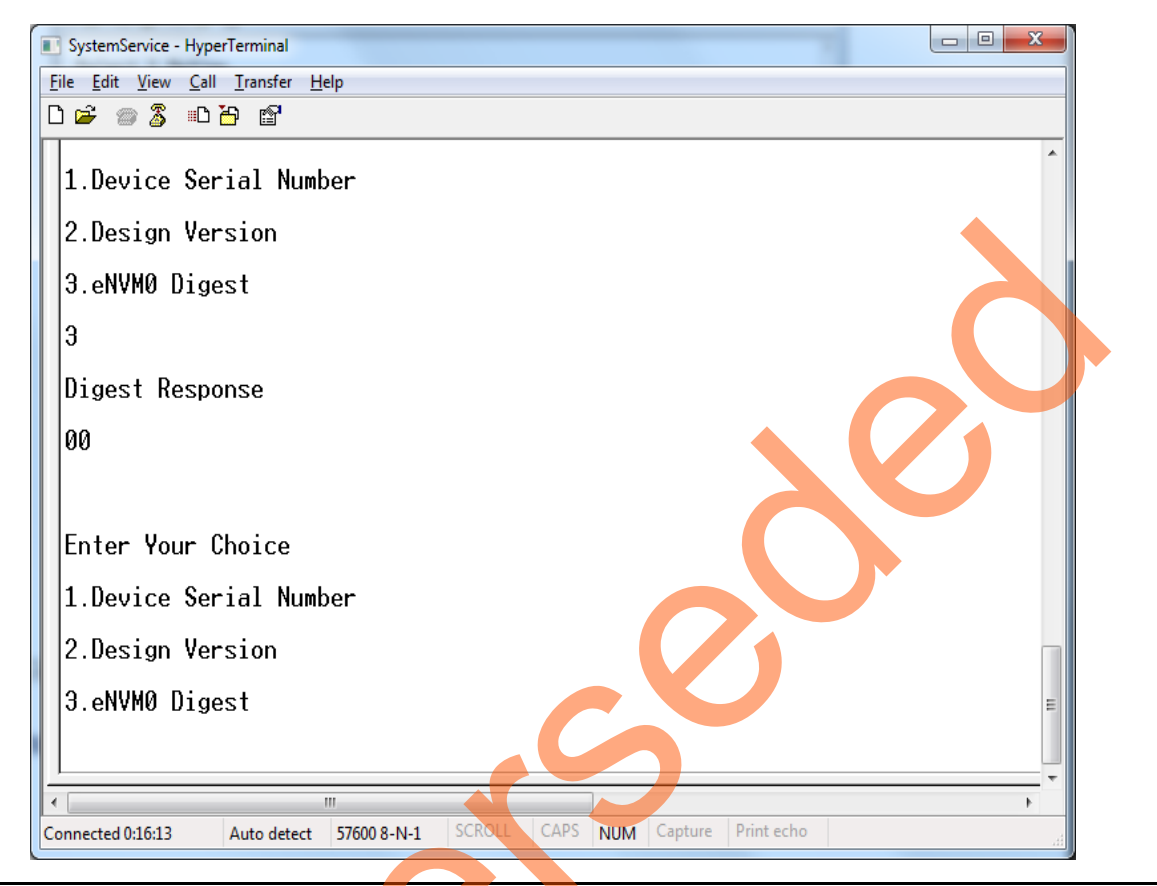

Figure 13 • eNVM0 Digest Response

## Conclusion

This application note describes how to use DSN, User Design Version, and NVM data integrity check System Services in the IGLOO2 FPGA devices.

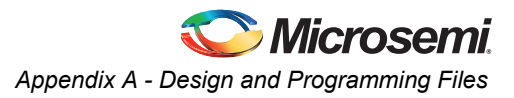

# Appendix A - Design and Programming Files

Download the design files from Microsemi Website: http://soc.microsemi.com/download/rsc/?f=m2gl\_ac425\_libero11p4\_an\_df

The design files consist of a Libero Verilog project and programming files (\*.stp) for the IGLOO2 Evaluation Kit. Refer to the Readme.txt file included in the design files for the directory structure and description.

Download the programming file (\*.stp) in release mode from the Microsemi website: http://soc.microsemi.com/download/rsc/?f=m2gl\_ac425\_libero11p4\_an\_pf

The programming zip file consists of the STAPL programming file (\*.stp) for IGLOO2 Evaluation Kit.

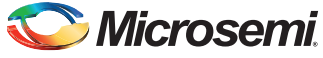

# **List of Changes**

The following table lists critical changes that were made in each revision of the chapter in the demo guide.

| Date                                    | Changes                                                                                                    | Page                |
|-----------------------------------------|----------------------------------------------------------------------------------------------------|---------------------|
| Revision 1<br>(November 2014)           | Initial release.                                                                                                    | NA                  |
| Note: The revision n<br>of the last pag | umber is located in the part number after the hyphen. The part number is displayed at t<br>e of the document. The digits following the slash indicate the month and year <mark>of p</mark> ublica | the bottom<br>tion. |

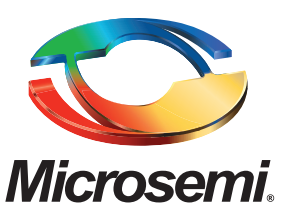

Microsemi Corporate Headquarters One Enterprise, Aliso Viejo CA 92656 USA Within the USA: +1 (800) 713-4113 Outside the USA: +1 (949) 380-6100 Sales: +1 (949) 380-6136 Fax: +1 (949) 215-4996 E-mail: sales.support@microsemi.com Microsemi Corporation (Nasdaq: MSCC) offers a comprehensive portfolio of semiconductor and system solutions for communications, defense and security, aerospace, and industrial markets. Products include high-performance and radiation-hardened analog mixed-signal integrated circuits, FPGAs, SoCs, and ASICs; power management products; timing and synchronization devices and precise time solutions, setting the world's standard for time; voice processing devices; RF solutions; discrete components; security technologies and scalable anti-tamper products; Power-over-Ethernet ICs and midspans; as well as custom design capabilities and services. Microsemi is headquartered in Aliso Viejo, Calif. and has approximately 3,400 employees globally. Learn more at **www.microsemi.com**.

© 2014 Microsemi Corporation. All rights reserved. Microsemi and the Microsemi logo are trademarks of Microsemi Corporation. All other trademarks and service marks are the property of their respective owners.